#### **Recertification Status Report**

| Introduction | This guide provides the procedures for accessing the Recertification Status Report in Direct Access (DA).                                                                                                    |
|--------------|----------------------------------------------------------------------------------------------------|
| Information  | <ul> <li>Users with CG Admin (PSI Enhanced) (YN2-PERS w/"By Dir"<br/>Only) functional role can run this report.</li> <li>ALCOAST 448/22 announced that DA will set user roles to Self-Service if members do not recertify within the specified time periods.</li> <li>This is a totally automated process in DA.</li> <li>This report may be used to manage user accounts at the unit level and help Commands to proactively reach out to their members that will be losing roles.</li> <li>This report lists all members that have received 90, 60, and 30 Day Alerts.</li> </ul> |

Procedures

See below.

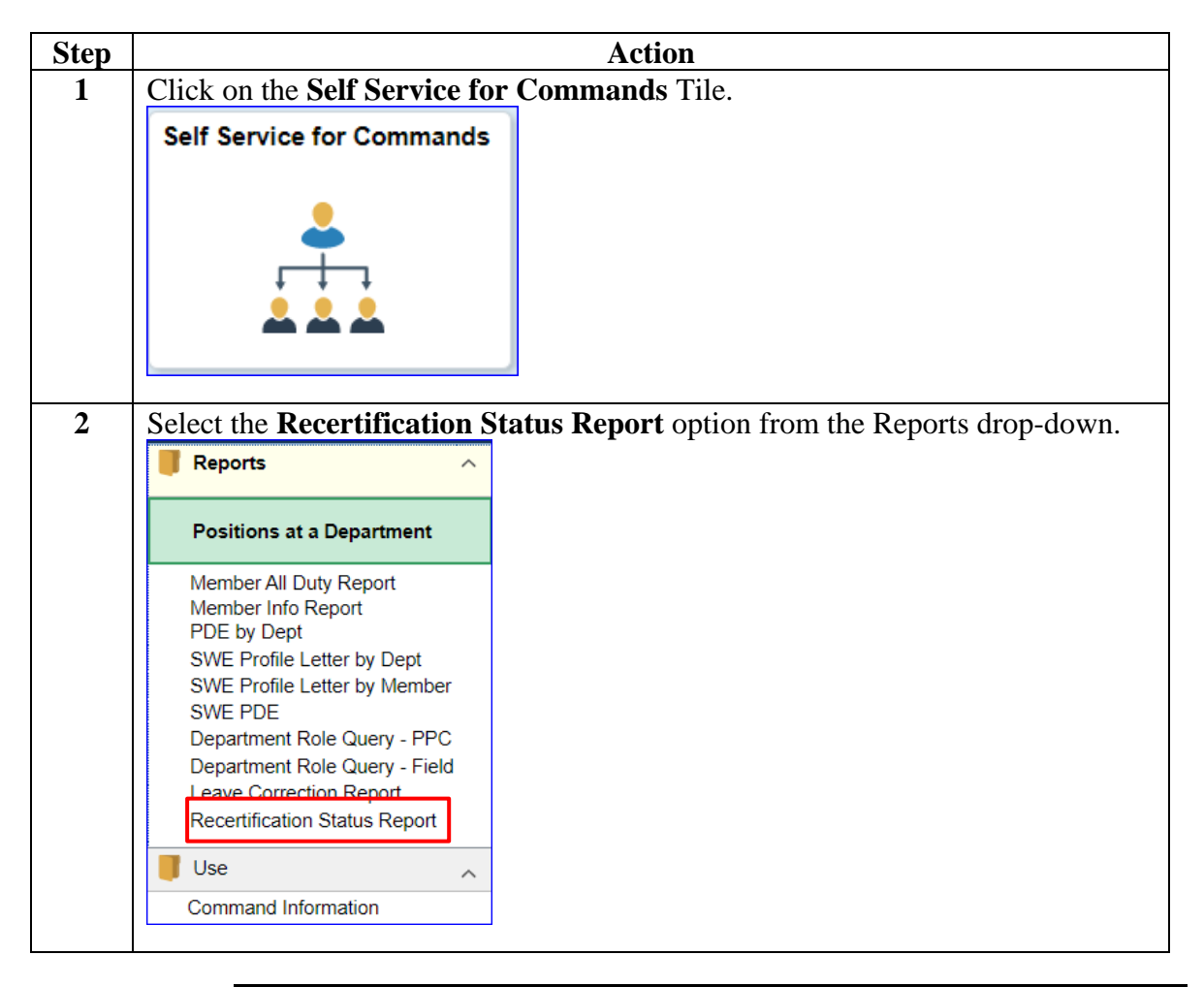

Procedures,

continued

| Step | Action                                                                                        |  |  |  |  |  |  |  |
|------|-----------------------------------------------------------------------------------------------|--|--|--|--|--|--|--|
| 3    | Select the Add a New Value tab.                                                               |  |  |  |  |  |  |  |
|      | Recertification Status Report                                                                 |  |  |  |  |  |  |  |
|      | Enter any information you have and click Search. Leave fields blank for a list of all values. |  |  |  |  |  |  |  |
|      | Find an Existing Value         Add a New Value                                                |  |  |  |  |  |  |  |
|      | ▼ Search Criteria                                                                             |  |  |  |  |  |  |  |
|      | Search by: Run Control ID begins with                                                         |  |  |  |  |  |  |  |
|      | Case Sensitive                                                                                |  |  |  |  |  |  |  |
|      | Search Advanced Search                                                                        |  |  |  |  |  |  |  |
| 4    | Enter a <b>Run Control ID</b> that you will remember and click <b>Add</b> .                   |  |  |  |  |  |  |  |
|      | Recertification Status Report                                                                 |  |  |  |  |  |  |  |
|      | -                                                                                             |  |  |  |  |  |  |  |
|      | <u>F</u> ind an Existing Value     Add a New Value                                            |  |  |  |  |  |  |  |
|      | *Run Control ID ABC                                                                           |  |  |  |  |  |  |  |
|      | Add                                                                                           |  |  |  |  |  |  |  |
|      |                                                                                               |  |  |  |  |  |  |  |
| 5    | Click Run.                                                                                    |  |  |  |  |  |  |  |
|      | Recertification Sts Report                                                                    |  |  |  |  |  |  |  |
|      | Run Control ID ABC Report Manager Process Monitor Run                                         |  |  |  |  |  |  |  |
|      | Please Click the "Run" button to generate report.                                             |  |  |  |  |  |  |  |
|      |                                                                                               |  |  |  |  |  |  |  |
|      |                                                                                               |  |  |  |  |  |  |  |
|      | Save         Return to Search         Notify         Add         Update/Display               |  |  |  |  |  |  |  |
|      |                                                                                               |  |  |  |  |  |  |  |

Continued on next page

Procedures,

continued

|   | <u> </u>                                                                                                    | 5655556                                                                                                    |                                                                                                    | ~                                                                                   | Act                                                               | on                                                                            |                  |                                                                          |                                                                                    |                                             |
|---|----------------------------------------------------------------------------------------------------|----------------------------------------------------------------------------------------------------|----------------------------------------------------------------------------------------------------|-------------------------------------------------------------------------------------|-------------------------------------------------------------------|-------------------------------------------------------------------------------|------------------|--------------------------------------------------------------------------|------------------------------------------------------------------------------------|---------------------------------------------|
|   | Select PSUNX from the <b>Server Name</b> drop-down and click <b>OK</b> .                                                          |                                                                                                    |                                                                                                    |                                                                                     |                                                                   |                                                                               |                  |                                                                          |                                                                                    |                                             |
|   |                                                                                                    |                                                                                                    |                                                                                                    | Proc                                                                                | ess Sched                                                         | uler Request                                                                  |                  |                                                                          |                                                                                    | He                                          |
|   |                                                                                                    | User ID 123456                                                                                                    | 57                                                                                                    |                                                                                     |                                                                   | Run Control ID                                                                | ABC              |                                                                          |                                                                                    |                                             |
|   |                                                                                                    | Server Name PSUN                                                                                                    | X                                                                                                    | ~                                                                                   | Run Da                                                            | 08/23/2022                                                                    |                  |                                                                          |                                                                                    |                                             |
|   |                                                                                                    | Recurrence                                                                                                    | 0                                                                                                    | ~                                                                                   | Run Tir                                                           | 11:52:43AM                                                                    |                  | Reset to Curre                                                           | ent Date/Time                                                                      |                                             |
|   | Proces                                                                                                    | Time Zone                                                                                                    | ч.                                                                                                    |                                                                                     |                                                                   |                                                                               |                  |                                                                          |                                                                                    |                                             |
|   | Select                                                                                                    | Description                                                                                                    |                                                                                                    | Process Name                                                                        | e Pro                                                             | cess Type                                                                     | туре             | Format                                                                   | Distribution                                                                       |                                             |
|   |                                                                                                    | Recertification Status Re                                                                                                    | eport                                                                                                    | CG_RECERTS                                                                          | STS App                                                           | lication Engine                                                               | Web 🗸            | TXT 🗸                                                                    | Distribution                                                                       |                                             |
|   | Oł                                                                                                    | Cancel                                                                                                    |                                                                                                    |                                                                                     |                                                                   |                                                                               |                  |                                                                          |                                                                                    |                                             |
|   |                                                                                                    |                                                                                                    |                                                                                                    |                                                                                     |                                                                   |                                                                               |                  |                                                                          |                                                                                    |                                             |
|   |                                                                                                    |                                                                                                    |                                                                                                    |                                                                                     |                                                                   |                                                                               |                  |                                                                          |                                                                                    |                                             |
| ' | The <b>P</b>                                                                                                    | rocess Inst                                                                                                    | <b>ance</b> wi                                                                                                    | ll display                                                                          | . Click                                                           | the Pro                                                                       | cess M           | l <b>onitor</b> l                                                        | ink.                                                                               |                                             |
|   | Rec                                                                                                    | ertification Sts Rep                                                                                                    | port                                                                                                    |                                                                                     |                                                                   |                                                                               |                  |                                                                          |                                                                                    |                                             |
|   |                                                                                                    | •                                                                                                    |                                                                                                    |                                                                                     |                                                                   |                                                                               |                  |                                                                          |                                                                                    |                                             |
|   |                                                                                                    | Run Control ID                                                                                                    | ABC                                                                                                    |                                                                                     | F                                                                 | Report Manage                                                                 | er Proc          | ess Monitor                                                              | R                                                                                  | un )                                        |
|   |                                                                                                    | Please Click the "R                                                                                                    | un" button to                                                                                                    | generate report                                                                     | t.                                                                |                                                                               |                  |                                                                          |                                                                                    |                                             |
|   |                                                                                                    |                                                                                                    |                                                                                                    | 5                                                                                   |                                                                   |                                                                               | Proce            | ess Instance:1                                                           | 238618                                                                             |                                             |
|   |                                                                                                    |                                                                                                    |                                                                                                    |                                                                                     |                                                                   |                                                                               |                  |                                                                          |                                                                                    |                                             |
|   |                                                                                                    |                                                                                                    |                                                                                                    |                                                                                     |                                                                   |                                                                               |                  |                                                                          |                                                                                    |                                             |
|   | Save         Return to Search         Notify         Add         Update/Display                                                   |                                                                                                    |                                                                                                    |                                                                                     |                                                                   |                                                                               | )isplay          |                                                                          |                                                                                    |                                             |
| L |                                                                                                    |                                                                                                    |                                                                                                    |                                                                                     |                                                                   |                                                                               |                  |                                                                          |                                                                                    |                                             |
|   |                                                                                                    |                                                                                                    | 4:1 41 <b>D</b>                                                                                                    | un Statu                                                                            | e chou                                                            | Succes                                                                        | ba and           | the <b>Dist</b>                                                          | ibution                                                                            | Stat                                        |
| + | Cliak                                                                                                    | Dofroch un                                                                                                    | T11 T100 L2                                                                                                    |                                                                                     | S SHOW                                                            |                                                                               | ss and           | ine Dist                                                                 | IDUIIOII                                                                           | Siai                                        |
| - | Click                                                                                                    | Refresh un                                                                                                    | til the $\mathbf{K}$                                                                                                    |                                                                                     | .1_                                                               | 5 Ducce                                                                       |                  |                                                                          |                                                                                    |                                             |
|   | Click<br>shows                                                                                                    | <b>Refresh</b> un<br>S Posted. Cli                                                                                                    | ick the <b>I</b>                                                                                                    | Details lin                                                                         | nk.                                                               | 5 Buccel                                                                      |                  |                                                                          |                                                                                    |                                             |
|   | Click<br>shows                                                                                                    | <b>Refresh</b> un<br>s Posted. Cli                                                                                                    | ick the <b>I</b>                                                                                                    | Details lin                                                                         | ık.                                                               | b Buccel                                                                      |                  | <b>F</b> 1.0                                                             |                                                                                    |                                             |
|   | Click<br>shows                                                                                                    | <b>Refresh</b> un<br>s Posted. Cli<br>E: This is a                                                                                                    | ick the <b>I</b><br>large re                                                                                                    | <b>Details</b> lin                                                                  | ık.<br>could t                                                    | ake a lor                                                                     | ng time          | . Feel fre                                                               | ee to cont                                                                         | tinue                                       |
|   | Click<br>shows<br><b>NOT</b><br>worki                                                                                             | <b>Refresh</b> un<br>s Posted. Cli<br>E: This is a<br>ng on other                                                                                                    | large re<br>things,                                                                                                    | <b>Details</b> lin<br>port and c<br>returning                                       | nk.<br>could t<br>period                                          | ake a lor                                                                     | ng time<br>check | . Feel fro<br>the statu                                                  | ee to cont                                                                         | tinue                                       |
|   | Click<br>shows<br>NOT<br>worki                                                                                                    | Refresh un<br>Posted. Cli<br>E: This is a<br>ng on other                                                                                                    | large re                                                                                                    | <b>Details</b> lin<br>port and c<br>returning                                       | nk.<br>could t<br>period                                          | ake a lor                                                                     | ng time<br>check | . Feel fro<br>the statu                                                  | ee to cont<br>is.                                                                  | tinue                                       |
|   | Click<br>shows<br>NOT<br>worki                                                                                                    | Refresh un<br>s Posted. Cli<br>E: This is a<br>ng on other<br>s List<br>cess Request For                                                                                                    | th the <b>R</b><br>ick the <b>I</b><br>large re<br>things,                                                                                                    | <b>Details</b> lin<br>port and c<br>returning                                       | nk.<br>could t<br>period                                          | ake a lor                                                                     | ng time<br>check | . Feel fro<br>the statu                                                  | ee to cont<br>is.                                                                  | tinue                                       |
|   | Click<br>shows<br>NOT<br>worki<br>Proces<br>View Proc                                                                             | Refresh un<br>s Posted. Cli<br>E: This is a<br>ng on other<br>s List<br>cess Request For<br>o 1234567 Q                                                                                                    | large re<br>things,                                                                                                    | Details lin<br>port and c<br>returning                                              | uk.<br>could t<br>period                                          | ake a lor<br>ically to                                                        | ng time<br>check | . Feel fre<br>the statu                                                  |                                                                                    | tinue                                       |
|   | Click<br>shows<br>NOT<br>worki<br>Proces<br>View Proc<br>User II<br>Serve                                                         | Refresh un<br>s Posted. Cli<br>E: This is a<br>ng on other<br>s List<br>cess Request For<br>p 1234567 Q<br>r                                                                                                    | large re<br>things,                                                                                                    | Details lin<br>port and c<br>returning                                              | Last                                                              | ake a lor<br>ically to                                                        | ng time<br>check | . Feel fre<br>the statu                                                  | ee to confi<br>IS.                                                                 | tinue<br>esh                                |
|   | Click<br>shows<br>NOT<br>Worki<br>Proces<br>View Proc<br>User II<br>Serve<br>Run Sta                                              | Refresh un<br>s Posted. Cli<br>E: This is a<br>ng on other<br>s List<br>tess Request For<br>p 1234567 Q<br>r<br>r                                                                                                    | large re<br>things,                                                                                                    | Details lin<br>port and c<br>returning                                              | Last                                                              | ake a lor<br>ically to                                                        | ng time<br>check | <ul> <li>Feel from the statu</li> <li>Days To</li> </ul>                 | ee to conf<br>IS.<br>Report Mana                                                   | tinue<br>esh                                |
|   | Click<br>shows<br>NOT<br>worki<br>Proces<br>User II<br>Serve<br>Run Sta<br>Process Li                                             | Refresh un<br>s Posted. Cli<br>E: This is a<br>ng on other<br>s List<br>cess Request For<br>p 1234567 Q<br>r v v<br>ttus v v<br>st                                                                                                    | In the <b>K</b><br>lick the <b>I</b><br>large re<br>things, things, things, things, things, things, the second second s | Details lin<br>port and c<br>returning                                              | lk.<br>could t<br>period                                          | ake a lor<br>ically to                                                        | ng time<br>check | <ul> <li>Feel free the statu</li> <li>Days</li> <li>To</li> </ul>        | ee to conf<br>IS.<br>Report Mana                                                   | esh]                                        |
|   | Click<br>shows<br>NOT<br>worki<br>Proces<br>User II<br>Serve<br>Run St:<br>Process Li                                             | Refresh un<br>s Posted. Cli<br>E: This is a<br>ng on other<br>s List<br>cess Request For<br>p 1234567 Q<br>r ~ ~<br>tus ~ ~                                                                                                    | Type Distribution                                                                                                    | Details lin<br>port and c<br>returning                                              | Last                                                              | ake a lor<br>ically to                                                        | ng time<br>check | <ul> <li>Feel free the statu</li> <li>Days </li> <li>To </li> </ul>      | ee to cont<br>IS.<br>Report Mana                                                   | esh ager                                    |
|   | Click<br>shows<br>NOT<br>worki<br>Proces<br>View Proc<br>User II<br>Serve<br>Run Sta<br>Process Li                                | Refresh un<br>s Posted. Cli<br>E: This is a<br>ng on other<br>s List<br>ress Request For<br>a 1234567 Q<br>r v<br>itus v<br>st                                                                                                    | til the <b>K</b><br>ick the <b>I</b><br>large re<br>things, t<br>Type<br>Name<br>Distribution                                                                                                    | Details lin<br>port and c<br>returning                                              | lk.<br>could t<br>period<br>Last<br>Instance F                    | ake a lor<br>ically to<br>v<br>rom<br>Save On<br>Run Date/Time                | ng time<br>check | . Feel fre<br>the statu                                                  | ee to confi<br>IS.<br>Report Mana<br>f1 > bi<br>Distribution<br>Status             | esh ]<br>ager<br>  View<br>Details          |
|   | Click<br>shows<br>NOT<br>worki<br>Proces<br>View Proc<br>User II<br>Serve<br>Run St:<br>Process Li                                | Refresh un         s Posted. Clip         s Posted. Clip         E: This is a ng on other         s List         s List         sess Request For         o 1234567         o 1234567         q         r         st         st         st         st         stance         Seq.         prov         stance         Seq.         stance         Seq.         stance         stance         stance         stance         seq.         stance | Type Distribution                                                                                                    | Details lin<br>port and c<br>returning<br>on Status<br>Process Name<br>CG_RECERTSTS | Ik.<br>could t<br>period<br>Last<br>Instance F<br>User<br>1234567 | ake a lor<br>ically to                                                        | ng time<br>check | . Feel fre<br>the statu                                                  | ee to conf<br>IS.<br>Report Mana<br>f1 ~<br>Distribution<br>Status<br>Posted       | sh<br>ager<br>  View.<br>Details<br>Details |
|   | Click<br>shows<br>NOT<br>worki<br>Proces<br>View Proc<br>User II<br>Serve<br>Run Sta<br>Process Li<br>Select I<br>Go back to      | Refresh un         S Posted. Clip         S Posted. Clip         E: This is a ng on other         s List         s List         sess Request For         p 1234567         q         r         o 1238618         Appl         Recertification Status Reg                                                                                                    | Type Distribution                                                                                                    | Details lin<br>port and c<br>returning<br>on Status<br>Process Name<br>CG_RECERTSTS | Last<br>User<br>L234567                                           | ake a lor<br>ically to<br>rom<br>Save On<br>Run Date/Time<br>08/23/2022 11:52 | ng time<br>check | . Feel fre<br>the statu                                                  | ee to conf<br>IS.<br>Report Mana<br>f1 > > > ><br>Distribution<br>Status<br>Posted | tinue                                       |
|   | Click<br>shows<br>NOT<br>Worki<br>Proces<br>View Proc<br>User II<br>Serve<br>Run Sta<br>Process Li<br>Serve<br>Co back to<br>Save | Refresh un         S Posted. Clip         S Posted. Clip         E: This is a ng on other         s List         sess Request For         p 1234567         q 1234567         q 1234567         q 1234567         atus         st         st         st         St         Notify                                                                                                    | Type Distribution                                                                                                    | Details lin<br>port and c<br>returning<br>on Status<br>Process Name<br>CG_RECERTSTS | Last<br>Last<br>User<br>1234567                                   | ake a lor<br>ically to<br>rom<br>Save On<br>Run Date/Time<br>08/23/2022 11:52 | ng time<br>check | Feel free<br>the statu     Days     To     To     Run Status     Success | ee to cont<br>IS.<br>Report Mana<br>f1 > > > > > > > > > > > > > > > > > > >       | esh )<br>ager<br>  View<br>Details          |

#### Procedures,

continued

|                                                                                                    | Action                                                                                                    |                                                                              |  |  |
|----------------------------------------------------------------------------------------------------|----------------------------------------------------------------------------------------------------|------------------------------------------------------------------------------|--|--|
| Click View Log/Trace.                                                                                                   |                                                                                                    |                                                                              |  |  |
| Process Detail                                                                                                    |                                                                                                    |                                                                              |  |  |
| Process                                                                                                    |                                                                                                    |                                                                              |  |  |
| Instance 1238618<br>Name CG_RECERTSTS                                                                                   | Type<br>Descriptior                                                                                                    | Application Engine     Recertification Status Report                         |  |  |
| Run Status Success                                                                                                    | Distribution Status                                                                                                    | Process                                                                      |  |  |
| Run Control ID ABC<br>Location Server<br>Server PSUNX<br>Recurrence                                                     | ·<br>Que<br>Can<br>Obele<br>Re-t                                                                                                    | I Request<br>ue Request<br>cel Request<br>te Request<br>send Content Request |  |  |
| Date/Time                                                                                                    | Actions                                                                                                    | 3                                                                            |  |  |
| Request Created On 08/23/202<br>Run Anytime After 08/23/202<br>Began Process At 08/23/202<br>Ended Process At 08/23/202 | 11:53:05AM PDT     Para       12:11:52:43AM PDT     Mes       12:11:53:26AM PDT     Bate       12:11:53:26AM PDT     View       12:11:53:41AM PDT     View | imeters Transfer<br>sage Log View Locks<br>h Timings<br>/ Log/Trace          |  |  |
| lick the File List Name (us                                                                                             | sually ends in .csv)                                                                                                    | link.                                                                        |  |  |
|                                                                                                    | view Log/ Hace                                                                                                    |                                                                              |  |  |
| Report ID 1261777<br>Name CG_RECERTSTS<br>Run Status Success<br>Recertification Status Report<br>Distribution Details   | Process Instance 1238618<br>Process Type Application                                                                                                    | Message Log                                                                  |  |  |
| Distribution Node RPTNODE<br>File List                                                                                  | Expiration Date 09/22                                                                                                    | //2022                                                                       |  |  |
| Name                                                                                                    | File Size (bytes)                                                                                                    | Datetime Created                                                             |  |  |
|                                                                                                    | 375                                                                                                    | 08/23/2022 11:53:41.016520AM PDT                                             |  |  |
| AE_CG_RECERTSTS_1238618.stdout                                                                                          |                                                                                                    |                                                                              |  |  |
| CG_Recertification_Status_20220823.csv                                                                                  | 514                                                                                                    | 08/23/2022 11:53:41 016520AM PDT                                             |  |  |
| CG_Recertification_Status_20220823.csv                                                                                  | 514                                                                                                    | 08/23/2022 11:53:41.016520AM PDT                                             |  |  |
| CG_Recertification_Status_20220823.csv Distribute To Distribution ID Type                                               | 514<br>Distribution ID                                                                                                    | 08/23/2022 11:53:41.016520AM PDT                                             |  |  |

#### Procedures,

continued

| Step | Action                                                                                                    |                     |  |  |  |  |  |
|------|----------------------------------------------------------------------------------------------------|---------------------|--|--|--|--|--|
| 11   | Save the report to a file/folder on your computer.                                                                                                    |                     |  |  |  |  |  |
|      | 🧿 Save As                                                                                                    | ×                   |  |  |  |  |  |
|      | $\leftarrow \rightarrow \checkmark \uparrow$ $\blacksquare$ > This PC > Desktop $\checkmark$ $\circlearrowright$                                                                                     | Search Desktop      |  |  |  |  |  |
|      | Organize 🔻 New folder                                                                                                    | ::: - ?             |  |  |  |  |  |
|      | This PC ^ Name Status                                                                                                    | Date modified Type  |  |  |  |  |  |
|      | 3D Objects No items match your search.                                                                                                    |                     |  |  |  |  |  |
|      | Desktop                                                                                                    |                     |  |  |  |  |  |
|      | <ul> <li>Documents</li> <li>Downloads</li> <li>Windows (C:)</li> </ul>                                                                                                    |                     |  |  |  |  |  |
|      | n Apps (\\PPCMS-FP002) (H:)                                                                                                    |                     |  |  |  |  |  |
|      |                                                                                                    |                     |  |  |  |  |  |
|      | NetApps (\\PPCMS-FP002) (0:)                                                                                                    |                     |  |  |  |  |  |
|      |                                                                                                    | >                   |  |  |  |  |  |
|      | File name: CG_Recertification_Status_20220823                                                                                                    | ~                   |  |  |  |  |  |
|      | Save as type: Microsoft Excel Comma Separated Values File                                                                                                    | ~                   |  |  |  |  |  |
|      | ∧ Hide Folders                                                                                                    | Save Cancel         |  |  |  |  |  |
| 12   | After clicking save, you'll be returned to the View Log/Trac<br><b>Return</b> .                                                                                                    | e screen. Click     |  |  |  |  |  |
|      | View Process View Log/Trace                                                                                                    | ×                   |  |  |  |  |  |
|      | User ID 20 Report Server Report ID 1261777 Process Instance 1238618 Messa Name CG_RECERTSTS Process Type Application Engine Run Status Run Status Rucettification Status Report Distribution Details | Help ↑<br>Ige Log   |  |  |  |  |  |
|      | Process List Distribution Node RPTNODE Expiration Date 09/22/2022                                                                                                    |                     |  |  |  |  |  |
|      | Name File Size (bytes) Datetime Crea                                                                                                    | ated                |  |  |  |  |  |
|      | AE_CG_RECERTSTS_1238618.stdout 375 08/23/2022 11:                                                                                                    | :53:41.016520AM PDT |  |  |  |  |  |
|      | 12386         CG_Recertification_Status_20220823.csv         514         08/23/2022 11:                                                                                                    | :53:41.016520AM PDT |  |  |  |  |  |
|      | Go back to Recen                                                                                                    |                     |  |  |  |  |  |
|      | Save N<br>User 1234567                                                                                                    | •                   |  |  |  |  |  |
|      | CG_Recertificationcsv                                                                                                    |                     |  |  |  |  |  |

Procedures,

continued

| Click OK.         Process         Instance       1344520       Type       Application Engine       Hell         Process       Description       Reconflication Status Report       Description       Reconflication Status Report         Run       Update Process       Object Process       Hell       Hell         Run       Update Process       Object Process       Cancel Request       Cancel Request       Cancel Request         Server       PSUIX       Resummence       Actions       Restart Request       Restart Request         Date/Time       Actions       Transfer       Weessage Log       Barth Timogs       Weessage Log         Request Created On       01/18/2023 9:18/48/M PST       Parameters       Transfer         Mage Process At       01/18/2023 9:19:19/48/PST       Weessage Log       Transfer         Mage Process At       01/18/2023 9:19:19/48/PST       Weer Log/Trace       Message Log         The Results of the query will display in an Excel spreadsheet format for inexing/sorting (broken down into the 3 sections shown below).       Message Log       Note Action fraction Status (soft from Preads the display for a display for a display for a display for a display for a display for a display for a display for a display for a display for a display for a display for a display for a display for a display for a display for a display for a display for display for a displ                                                                                                    | Click OK.       Process         Instance       194620       Type       Application Engine       Help         Name       CO_RECERTSTS       Description       Recentification Status Report         Run Status       Success       Distribution Status       Posted         Run Control ID       TEST       Guese Request       Guese Request         Server       PSUNK       Guese Request       Guese Request         Server       PSUNK       Researd Content       Restart Request         Date/Time       Actions       Parameters       Transfer         Message Log       Distribution Status       Poster Request       Server         Bagan Process At       01/18/2023 8/19/40/41PST       Message Log       View Locks         Bagan Process At       01/18/2023 8/19/40/41PST       Message Log       View Locks         Concel       Concel       Sections       Sections       Message Log         Actions       Transfer       Message Log       Message Log       Message Log         Concel       Off/18/2023 8/19/40/41PST       Message Log       Message Log       Message Log         Sector Log       Oncel       Sector Log       Sector Log       Message Log       Message Log         Sector Log                                                                                                    |           | Action                                                                                                    |                                                                                                    |  |  |  |  |  |
|----------------------------------------------------------------------------------------------------|----------------------------------------------------------------------------------------------------|-----------|----------------------------------------------------------------------------------------------------|----------------------------------------------------------------------------------------------------|--|--|--|--|--|
| Process       Free         Instance       134520       Type       Application Engine         Name       CG_FECERTSTS       Description       Recontlication Status Report         Run       Update Process       Hold Request       Gueue Request         Location       Server       PSUNX       Description       Research Request         Server       PSUNX       Delete Request       Research Request         Date/Time       Actions       Research Request       Wew Locks         Biggan Process At:       01182023 9:18:46AM PST       Parameters       Transfer         Request Creasted On       01182023 9:18:46AM PST       Parameters       Transfer         Request Creasted On       01182023 9:18:46AM PST       Parameters       Transfer         Request Creasted On       01182023 9:18:46AM PST       Parameters       Transfer         Request Creasted On       01182023 9:19:14AM PST       Wew Locks       Message Log       Transfer         Request Creasted On       01182023 9:19:14AM PST       Wew Locks       Message Log       Transfer         Retard Process At:       01182023 9:19:14AM PST       Wew Log/Trace       Transfer       Message Log         Date Med Process At:       01182023 9:19:14AM PST       Y       X                                                                                                    | Process       Instance       1344520       Type       Application Engine         Name       CG_RECERTSTS       Description       Recordification Status Report         Run Status       Success       Distribution Status       Posted         Run       Update Process       Outware Request         Run Control ID       TEST       Outware Request         Location       Server       Server         Recurrence       Control Request         Obtest Request       Researd Content         Request Orcated On       01/18/2023 918:0AM PST         Request Orcated On       01/18/2023 919:0AM PST         Request Orcated On       01/18/2023 919:0AM PST         Mex Log/Trace       Deter Name         Concel       Cancel   Transfer Mexcage Log View Locks Barban Timings View Locks Barban Timings View Locks Barban Timings View Locks Barban Timings View Locks Barban Timings View Locks Barban Timings View Log/Trace   The Results of the query will display in an Excel spreadsheet format for iewing/sorting (broken down into the 3 sections shown below).           N       C       N       X       X       M         Duber Nume Endoree to Implyze Status       RecentRequest form Status eustification Status (Just Form Period Enall 10 NDay Atert Parameters V       V       V       X       Y       Z    <                                                                                                    | Click OK. |                                                                                                    |                                                                                                    |  |  |  |  |  |
| Process Instance 134520 Sume CG_RECERTSTS Description Recettification Status Report Run Status Success Update Process Instance 134520 Update Process Update Process Instance 134520 Update Process Update Process Instance 134520 Instance 134520 Instance 13452 Instance 13452 Instance 13452 Instance 13452 Instance 13452 Instance 13452 Instance 13452 Instance 13452 Instance 13452 Instance 13452 Instance 1345 Instance 13452 Instance 1345 Instance 1345 Instanc | Type Application Engine<br>Name GG RECERTISTS Description Recentification Status Report         Comparison of the status Success         Name GG RECERTISTS Distribution Status Posted         Status Success         Mane GG RECERTISTS Distribution Status Posted         Mane Go RECERTISTS Distribution Status Posted         Status Success         Mane Gontrol ID TEST         Location Server         Concel Request         Server PSUNX         Concel Request         Concel Request         Concel Request         Transfer         Media Request         Concel Request         Concel Request         Transfer         Media Request         Concel         Concel         Concel         Neglection Situs Poly Mar PST         Section Shown below).         A Not Not Not Not Not Not Not Not Not Not                                                                                                    |           |                                                                                                    | Process Detail ×                                                                                                    |  |  |  |  |  |
| Process Instance 1344520 Instance 1344520 Instance 1344520 Instance 1344520 Instance 1344520 Instance 1344520 Instance 1344520 Instance 1344520 Instance 1344520 Instance 10 Instance 10 I | Process          Type Application Engine                                                                                                    |           |                                                                                                    | Hel                                                                                                    |  |  |  |  |  |
| Instance 1344520 Type Application Engine<br>Name CG_FECERISTS Description Recetification Status Report<br>Run Status Success Distribution Status Posted<br>Run Control ID TEST<br>Location Server<br>Server FSUNX<br>Recurrence Hold Request<br>Cancel Request<br>Cancel Request<br>Cancel Request<br>Delete Request<br>Request Created On 01/18/2023 9:18:46AM PST<br>Run Anytime After 01/18/2023 9:18:46AM PST<br>Run Anytime After 01/18/2023 9:18:46AM PST<br>Began Process At 01/18/2023 9:18:46AM PST<br>Ended Process At 01/18/2023 9:19:16AM PST<br>Ended Process At 01/18/2023 9:19:16AM PST<br>Ended Process At 01/18/2023 9:19:16AM PST<br>Cancel Request Created On 01/18/2023 9:19:16AM PST<br>Cancel Request Created On 01/18/2023 9:19:16AM PST<br>Message Log<br>Server Cancel Represent On 01/18/2023 9:19:16AM PST<br>Cancel Results of the query will display in an Excel spreadsheet format for<br>recurving/sorting (brocken down into the 3 sections shown below).<br>Note 10 User Name Employee 10 Employee Status Recentification Status Grade Rank Department D Region Business Unit 6AL Email 10 Preferred Email 10 90 by Alex<br>Date The Results of the queery will display in an Excel spreadsheet format for<br>recurving/sorting (brocken down into the 3 sections shown below).<br>N Dep Alex Date Recentification Status Grade Rank Department D Region Business Unit 6AL Email 10 Preferred Email 10 90 by Alex<br>Date Date Recentification Status Grade Rank Department D Region Business Unit 6AL Email 10 Preferred Email 10 90 by Alex<br>Date A bar A bar A bar A bar A A A A A A BAR A BAR A A BAR A A A A A                                                                                                    | Instance     1344520     Type     Application Engine       Name     CG_RECERTISTS     Description     Recentification Status Report       Run     Update Process       Run Control ID     TEST     Outwoe Request       Server     PSUNX     Outwoe Request       Server     PSUNX     Outwoe Request       Resurrence     Cancel Request     Restart Request       Date/Time     Actions       Request Created On     01/19/2023 9:18:46AM PST     Parameters       Run Anytime After     01/19/2023 9:19:16AM PST     Vew Locks       Began Process At     01/19/2023 9:19:16AM PST     West Locks       The Results of the query will display in an Excel spreadsheet format for isourg/sorting (broken down into the 3 sections shown below).       Are Descriptione     Max     Max       Are Description     Status extertification Status extertification Status extertifica                                 |           | Process                                                                                                    |                                                                                                    |  |  |  |  |  |
| Name     CG_RECERTSTS     Description     Recertification Status Report       Run     Success     Distribution Status     Posted         Run     Update Process       Run Control ID     TEST                                                                                                    | Name     CG_RECERTSTS     Description     Recutification Status Report       Run     Update Process       Run Control ID     TEST       Location     Server       Server     PSUNX       Recurrence     Cancel Request       Observer     Cancel Request       Delete Request     Request       Observer     Delete Request       Recurrence     Actions       Request Created On     01/18/2023 9:18:46AM PST       Began Process At     01/18/2023 9:19:01AM PST       Ended Process At     01/18/2023 9:19:01AM PST       Ended Process At     01/18/2023 9:19:01AM PST       Ended Process At     01/18/2023 9:19:01AM PST       Message Log     Bach Timings       Vew Log/Trace     Vew Log/Trace                                                                                                    |           | Instance 1344520                                                                                                    | Type Application Engine                                                                                                    |  |  |  |  |  |
| Run     Update Process       Run Control ID     TEST       Location     Server       Server     Surver       Server     PSUNX       Recurrence     Cancel Request       Cancel Request     Cancel Request       DeterTime     Cancel Request       Request Created On     01/18/2023 9/18/46AM PST       Began Process At     01/18/2023 9/18/30AM PST       Began Process At     01/18/2023 9/18/30AM PST       Began Process At     01/18/2023 9/19/18/AM PST       Ended Process At     01/18/2023 9/19/18/AM PST       CK     Cancel                                                                                                    | Run     Update Process<br>Automic       Run Control ID TEST<br>Location Server<br>Server PSUNX<br>Recurrence     Hold Request<br>Queue Request<br>Concel Request<br>Researd Content       Date/Time     Actions       Request Created On     0/18/2023 9:18:46AM PST<br>Run Anytime After 0/18/2023 9:18:01AM PST<br>Began Process At: 0/18/2023 9:19:01AM PST<br>Ended Process At: 0/18/2023 9:19:01AM PST<br>Ended Process At: 0/18/2023 9:19:01AM PST     Transfer<br>Message Log<br>View Locks       OK     Cancel                                                                                                    | <         | Name CG_RECERTSTS                                                                                                    | Description Recertification Status Report                                                                                                    |  |  |  |  |  |
| Run       Update Process         Build Control ID       TEST         Location       Server         Server       PSUNX         Recurrence       Cancel Request         Date/Time       Actions         Request Created On       01/18/2023 9/18/46M/ PST         Begin Process At       01/18/2023 9/18/46M/ PST         Begin Process At       01/18/2023 9/18/46M/ PST         Begin Process At       01/18/2023 9/18/46M/ PST         Begin Process At       01/18/2023 9/19/16AM PST         Begin Process At       01/18/2023 9/19/16AM PST         Mex Log/Tiace       Tansfer         Mex Log/Tiace       Vew Log/Tiace                                                                                                    | Run       Update Process         Run Control ID       TEST         Location       Server         Server       PSUNX         Recurrence       Cancel Request         Delet Form       Researd Content         Request Created On       01/18/2023 9:18:46AM PST         Request Created On       01/18/2023 9:19:01AM PST         Began Process At       01/18/2023 9:19:01AM PST         Began Process At       01/18/2023 9:19:01AM PST         Ended Process At       01/18/2023 9:19:01AM PST         Message Log       Vew Locks         Betat Times       Vew Locks         Betat Times       Vew Locks         Betat       Structure         Vew Log/Trace       New Log/Trace   The Results of the query will display in an Excel spreadsheet format for invincy/sorting (broken down into the 3 sections shown below).    The prove Date Date Botter Representation of the section status Grade Rank Department D Region Business Unit GALEmail D Prefered Email D 9:0000 Alert                                                                                                    | -         | Run Status Success                                                                                                    | Distribution Status Posted                                                                                                    |  |  |  |  |  |
| Run Control ID       TEST       Queue Request         Server       Server       Cancel Request         Server       PSUNX       Cancel Request         DeterTime       Actions         Request Created On       01/18/2023       9:18.46AM PST         Began Process At       01/18/2023       9:19.91AM PST         Began Process At       01/18/2023       9:19.91AM PST         CK       Cancel                                                                                                    | Run Control ID       TEST       Gueue Request         Server       PSUNX         Recurrence       Cancel             Date/Time       Actions             Request Created on       01/18/2023 9:18:46AM PST         Began Process At       01/18/2023 9:18:46AM PST         Began Process At       01/18/2023 9:19:16AM PST         Began Process At       01/18/2023 9:19:16AM PST           CM                        Tansfer  Message Log Wew Locks Batch Timings Wew Locks Batch Timings  Wew Log/Trace     The Results of the query will display in an Excel spreadsheet format for iewing/sorting (broken down into the 3 sections shown below).      A b A M M A M M A M M A M M M M M M M M                                                                                                    |           | Run                                                                                                    | Update Process                                                                                                    |  |  |  |  |  |
| Location       Server       Server                                                                                                    | Location       Server         Server       PSUNX         Recurrence       Outeue Request         DeterTime       Actions         Request Created On       01/18/2023       9:18:46AM PST         Request Created On       01/18/2023       9:18:46AM PST         Began Process At       01/18/2023       9:18:04M PST         Began Process At       01/18/2023       9:19:01AM PST         Began Process At       01/18/2023       9:19:01AM PST         Wew Log/Trace       View Log/Trace    The Results of the query will display in an Excel spreadsheet format for iewing/sorting (broken down into the 3 sections shown below).          At the second Removal Date       Every Result of Result Date Reference Date         View Log/Trace       N       N         At the second Removal Date       Every Result of Result Date Reference Date                                                                                                    | l         | Run Control ID TEST                                                                                                    | ◯ Hold Request                                                                                                    |  |  |  |  |  |
| Server       PSUNX<br>Recurrence       Cancel Request<br>Delete Request         Delet/Time       Actions         Request Created On:       01/18/2023 9:18:40AM PST<br>Began Process At:       Parameters<br>01/18/2023 9:19:10AM PST<br>Began Process At:       Transfer<br>Wessage Log<br>Bath Timings<br>Vew Locks         OK       Cancel                                                                                                    | Server       PSUNX       Cancel Request         Delete Request       Delete Request         Recurrence       Researd Content       Restart Request         Date/Time       Actions         Request Created On       01/19/2023 9/18/40AM PST       Paraméters       Transfer         Run Anytime After       01/19/2023 9/18/40AM PST       Message Log       View Locks         Began Process At       01/19/2023 9/19/16AM PST       Message Log       View Locks         Bedef Timings       View Log/Trace       View Log/Trace         OK       Cancel       Cancel                                                                                                    | L         | Location Server                                                                                                    | ◯ Queue Request                                                                                                    |  |  |  |  |  |
| Recurrence     Object Request<br>Rescart Request       Date/Time     Actions       Request Created On:     01/18/2023 9:18:46AM PST<br>Began Process At:     01/18/2023 9:19:01AM PST<br>Began Process At:     01/18/2023 9:19:01AM PST<br>Ended Process At:     01/18/2023 9:19:01AM PST<br>User Log/Trace       OK     Cancel                                                                                                    | Recurrence       Objects request<br>Researd Content       Restart Request         Date/Time       Actions         Main Anytime After       01/18/2023 9:18:40AM PST<br>Began Process At       Main May and PST<br>Began Process At       Transfer<br>Wew Locks         Batch Timings       View Locks         Batch Timings       View Locks         OK       Cancel                                                                                                    |           | Server PSUNX                                                                                                    | Cancel Request                                                                                                    |  |  |  |  |  |
| Date/Time     Actions       Request Created On     01/18/2023     9:18:46AM PST       Run Anytime After     01/18/2023     9:18:30AM PST       Began Process At     01/18/2023     9:19:01AM PST       Ended Process At     01/18/2023     9:19:01AM PST       Ended Process At     01/18/2023     9:19:01AM PST       CK     Cancel   The Results of the query will display in an Excel spreadsheet format for iewing/sorting (broken down into the 3 sections shown below).       A     B     C     D     E       Max     C     0     Parameters     M   N and C and C a                                                                                                    | Date/Time     Actions       Request Created On     01/18/2023     9:18:30AM PST       Began Process At     01/18/2023     9:18:30AM PST       Began Process At     01/18/2023     9:19:01AM PST       Ended Process At     01/18/2023     9:19:01AM PST       CM     Cancel                                                                                                    |           | Recurrence                                                                                                    | C Delete Request     Re-send Content     Restart Request                                                                                                    |  |  |  |  |  |
| Date/Time       Actions         Request Created On Olifle/2023 9:18:30AM PST<br>Began Process At 01/18/2023 9:19:01AM PST<br>Ended Process At 01/18/2023 9:19:01AM PST       Parameters<br>Besch Timings<br>View Log/Trace       Transfer<br>View Locks         OK       Cancel                                                                                                    | Date/Time       Actions         Request Created On:       01/18/2023 9:18:46AM PST<br>Bega Process A:       01/18/2023 9:19:01AM PST<br>Bega Process A:       Parametrs<br>Message Log<br>Bach Timings<br>Vew Locks       Transfer<br>Vew Locks         Cot       Cancel       Cancel       Cancel       Vew Locks                                                                                                    | L         |                                                                                                    |                                                                                                    |  |  |  |  |  |
| Request Created On       01/18/2023       9:18:40AM PST       Message Log       Transfer         Began Process At       01/18/2023       9:19:01AM PST       Batch Timings       Vew Locks         Image: Control of the process At       01/18/2023       9:19:01AM PST       Batch Timings       Vew Locks         Image: Control of the process At       01/18/2023       9:19:16AM PST       Batch Timings       Vew Locks         Image: Control of the process At       01/18/2023       9:19:16AM PST       Batch Timings       Vew Locks         Image: Control of the process At       01/18/2023       9:19:16AM PST       Batch Timings       Vew Locks         Image: Control of the process At       01/18/2023       9:19:16AM PST       Batch Timings       Vew Locks         Image: Control of the process At       01/18/2023       9:19:16AM PST       Batch Timings       Vew Locks         Image: Control of the process At       01/18/2023       9:19:16AM PST       Batch Timings       Vew Locks         Image: Control of the process At       01/18/2023       9:19:16AM PST       Batch Timings       Vew Locks         Image: Control of the process At       01/18/2023       9:19:16AM PST       Batch Timings       Vew Locks         Image: Control of the process At       02:00 Am Patch Tote Patch Totes       Destem Patch Tote                                                                                                    | Request Created On       01/18/2023 9:18:46AM PST       Parameters       Transfer         Bigan Process At       01/18/2023 9:19:101AM PST       Bessage Log       Batch Timings         Vew Log/Trace       Vew Locks         OK       Cancel                                                                                                    |           | Date/Time                                                                                                    | Actions                                                                                                    |  |  |  |  |  |
| Request Created On       01/19/2023       9:18:30AM PST       Message Log       View Locks         Began Process At       01/18/2023       9:19:01AM PST       Message Log       Batch Timings         Ended Process At       01/18/2023       9:19:16AM PST       View Log/Trace       View Log/Trace         OK       Cancel       Cancel       Cancel       View Log/Trace       View Log/Trace         N       O       D       E       F       A       H       J       X       L       M         N       O       P       Q       R       S       T       U       U         N       O       P       Q       R       S       T       U       U         V       W       X       Y       Z       U       USER Form Final Approved Date       Notification Status       User T                                                                                                    | Request Created On     01/18/2023 9:18:46AM PST     Indicated Sg     View Locks       Began Process At     01/18/2023 9:19:01AM PST     Message Log     View Locks       Ended Process At     01/18/2023 9:19:16AM PST     View Locks       CK     Cancel                                                                                                    |           |                                                                                                    | Decementaria                                                                                                    |  |  |  |  |  |
| Run Anytime After       01/18/2023 9:18:0AM PST         Began Process At       01/18/2023 9:19:01AM PST         Ended Process At       01/18/2023 9:19:01AM PST         Wew Log/Trace             OK       Cancel             The Results of the query will display in an Excel spreadsheet format for iewing/sorting (broken down into the 3 sections shown below).              A       B       C       D       E       F       G       H       1       J       K       L       M           A     B     C     D     E     F     G     H     1     J     K     L     M           Y     W     R     S     T     U     U     U     W     X     Y     Z     USER Form Final Approved Date     Notification Status     User T     USER Form Final Approved Date     Notification Status     User T     USER Form Final Approved Date     Notification Status     User T     USER Form Final Approved Date     Notification Status     User T     USER Form Final Approved Date     Notification Status     User T     USER Form Final Approved Date     Notification Status     User T     USER Form Final Approved Date     Notification Status     User T                                                                                                    | Run Anytime After       01/18/2023       9:18:30AM PST         Began Process At       01/18/2023       9:19:16AM PST         Ended Process At       01/18/2023       9:19:16AM PST         CK       Cancel                                                                                                    | 2         | Request Created On 01/18/2023 9:18:                                                                                                  | 46AM PST Parameters Transfer                                                                                                    |  |  |  |  |  |
| Began Process At       Of 1/18/2023       9:19:0FAM PST         View Log/Trace         View Log/Trace         OK         Cancel         The Results of the query will display in an Excel spreadsheet format for iewing/sorting (broken down into the 3 sections shown below).         A       B       C       D       E       F       G       H       1       J       K       L       M         Sections shown below).         A       B       C       D       E       F       G       H       1       J       K       L       M         Sections shown below).         A       B       C       D       E       F       G       H       1       J       K       L       M         Sections shown below).         A       B       T       U         M       C       R       S       T       U         D av Alert Date       P       Q       R       S       T       U         V       W       X       Y       Z         V       W       X                                                                                                    | Began Process At       UTIB/2023 9:19:01AM FST       View Log/Trace         CK       Cancel         The Results of the query will display in an Excel spreadsheet format for iewing/sorting (broken down into the 3 sections shown below).         A       B       C       D         Ser ID User Name Employee ID Employee Status Recertification Status Grade Rank Department ID Region Business Unit GAL Email ID Preferred Email ID 90 Day Alert         N       O       P       Q         Day Alert Date       Role Removal Date       eUSER Form Status       EUSER Form Pending Days       eUSER Form First Level Approved Date         V       W       X       Y       Z         USER Form First Level Approved Date       eUSER Form Final Approver       eUSER Form Final Approved Date       Notification Status       User Ty                                                                                                    | L         | Run Anytime After 01/18/2023 9:18:                                                                                                   | Batch Timings                                                                                                    |  |  |  |  |  |
| OK       Cancel         Index Process At 01/18/2023 9.19.10AM FS1         OK         Cancel         Index Process At 01/18/2023 9.19.10AM FS1         Index Process At 01/18/2023 9.19.10AM FS1         OK         Cancel         Index Process At 01/18/2023 9.19.10AM FS1         Index Process At 01/18/2023 9.19.10AM FS1         Index Process At 01/18/2023 9.19.10AM FS1         Index Process Process Proces                                                                                                    | OK       Cancel         Index Process At 00/16/2023 9:19:16AM PS1         OK         Cancel         Index Process At 00/16/2023 9:19:16AM PS1         Index Process At 00/16/2023 9:19:16AM PS1         OK         Cancel         Index Process At 00/16/2023 9:19:16AM PS1         Index Process At 00/16/2023 9:19:16AM PS1         Index Process At 00/16/2023 9:19:16AM PS1         Index Process At 00/16/2023 9:19:16AM PS1         Index Process Process Proces | L         | Began Process At 01/18/2023 9:19:1                                                                                                   | View Log/Trace                                                                                                    |  |  |  |  |  |
| OK       Cancel         Che Results of the query will display in an Excel spreadsheet format for trewing/sorting (broken down into the 3 sections shown below).         A       B       C       D       E       F       G       H       I       J       K       L       M         Iser ID       User Name       Employee ID       Employee Status       Recertification Status       Grade       Rank       Department ID       Region       Business Unit       GAL Email ID       Preferred Email ID       90 Day Aler         N       O       P       Q       R       S       T       U       U         N       O       P       Q       R       S       T       U       U       Preferred Email ID       90 Day Aler         N       O       P       Q       R       S       T       U       U       Preferred Email ID       90 Day Aler         N       O       P       Q       R       S       T       U       U       Preferred Email ID       Preferred Email ID       Preferred Email ID       Preferred Email ID       Preferred Email ID       Preferred Email ID       Preferred Email ID       Preferred Email ID       Preferred Email ID       Preferred Email ID       Prefered Email ID       <                                                                                                    | OK       Cancel         The Results of the query will display in an Excel spreadsheet format for iewing/sorting (broken down into the 3 sections shown below).         A       B       C       D       E       F       G       H       I       J       K       L       M         Ser ID User Name       Employee ID       Employee Status       Recertification Status       Grade       Rank Department ID. Region. Business Unit GAL Email ID. Preferred Email ID. 90 Day Alert         N       O       P       Q       R       S       T       U         Day Alert Date       20 Day Alert Date       Relification Status       GUSER Form Status       eUSER Form Pending Days       eUSER Form Submitter       eUSER Form First Level Approved         V       W       X       Y       Z         USER Form First Level Approved Date       eUSER Form Final Approver       eUSER Form Final Approved Date       Notification Status       User Ty                                                                                                    |           | Lineu Process AL 01/10/2023 3.13.                                                                                                    | INAMI ST                                                                                                    |  |  |  |  |  |
| OK       Cancel         Che Results of the query will display in an Excel spreadsheet format for riewing/sorting (broken down into the 3 sections shown below).         A       B       C       D       E       F       G       H       I       J       K       L       M         Jser ID       User Name       Employee ID       Employee Status       Recertification Status       Grade       Rank       Department ID       Region       Business Unit       GAL Email ID       Preferred Email ID       90 Day Aler         N       O       P       Q       R       S       T       U         N       O       P       Q       R       S       T       U         N       O       P       Q       R       S       T       U       U         N       O       P       Q       R       S       T       U       U       N       C       V       V       V       V       V       V       V       V       Y       Z       Z       Y       Z       Z       Z       Y       Z       Z       Z       Y       Z       Z       Z       Y       Z       Z       Z       Z       Y <td< th=""><th>OK       Cancel         The Results of the query will display in an Excel spreadsheet format for iewing/sorting (broken down into the 3 sections shown below).         A       B       C       D       E       F       G       H       I       J       K       L       M         Ser ID User Name       Employee ID Employee Status       Recertification Status       Grade       Rank       Department ID       Region       Business Unit       GAL Email ID       Preferred Email ID       90 Day Alert         N       O       P       Q       R       S       T       U         Day Alert Date       30 Day Alert Date       Role Removal Date       eUSER Form Status       eUSER Form Final Approver       EUSER Form Final Approved Date       Notification Status       User Ty         USER Form First Level Approved Date       eUSER Form Final Approver       eUSER Form Final Approved Date       Notification Status       User Ty</th><th></th><th></th><th></th></td<>                                               | OK       Cancel         The Results of the query will display in an Excel spreadsheet format for iewing/sorting (broken down into the 3 sections shown below).         A       B       C       D       E       F       G       H       I       J       K       L       M         Ser ID User Name       Employee ID Employee Status       Recertification Status       Grade       Rank       Department ID       Region       Business Unit       GAL Email ID       Preferred Email ID       90 Day Alert         N       O       P       Q       R       S       T       U         Day Alert Date       30 Day Alert Date       Role Removal Date       eUSER Form Status       eUSER Form Final Approver       EUSER Form Final Approved Date       Notification Status       User Ty         USER Form First Level Approved Date       eUSER Form Final Approver       eUSER Form Final Approved Date       Notification Status       User Ty                                                                                                    |           |                                                                                                    |                                                                                                    |  |  |  |  |  |
| N     O     P     Q     R     S     T     U       N     0     P     Q     R     S     T     U       Day Alert Date     30 Day Alert Date     Role Removal Date     eUSER Form Final Approver     eUSER Form Final Approved Date     Notification Status     User Table                                                                                                    | N     P     Q     R     S     T     U       Day Alert Date     30 Day Alert Date     Role Removal Date     eUSER Form Final Approver     eUSER Form Final Approved Date     V     V     X     Y     Z                                                                                                    | l         | OK Capcel                                                                                                    |                                                                                                    |  |  |  |  |  |
| N       O       P       Q       R       S       T       U         Nater Date       30 Day Alert Date       Role Removal Date       eUSER Form Status       eUSER Form Final Approved Date       eUSER Form Final Approved Date       V       X       Y       Z                                                                                                    | N       O       P       Q       R       S       T       U         Day Alert Date       30 Day Alert Date       Role Removal Date       eUSER Form Status       eUSER Form Final Approver       eUSER Form Final Approved Date       V       Y       Z                                                                                                    | l         | Cancer                                                                                                    |                                                                                                    |  |  |  |  |  |
| N       O       P       Q       R       S       T       U         Day Alert Date       30 Day Alert Date       Rede Removal Date       eUSER Form Status       eUSER Form Final Approver       eUSER Form Final Approver       V       X       Y       Z                                                                                                    | N       O       P       Q       R       S       T       U         Day Alert Date       30 Day Alert Date       Role Removal Date       eUSER Form Final Approver       eUSER Form Final Approved Date       V       Y       Z                                                                                                    | l         |                                                                                                    |                                                                                                    |  |  |  |  |  |
| N       O       P       Q       R       S       T       U         N 2 Day Alert Date       80 Day Alert Date       Recertification Status       Grade       R       S       T       U         N       V       W       X       Y       Z         VUSER Form First Level Approved Date       EUSER Form Final Approver       EUSER Form Final Approver       EUSER Form Final Approved Date       V       V                                                                                                    | N       O       P       Q       R       S       T       U         Day Alert Date       30 Day Alert Date       Role Removal Date       eUSER Form Status       eUSER Form Final Approved Date       V       V       X       Y       Z                                                                                                    | l         |                                                                                                    |                                                                                                    |  |  |  |  |  |
| N       O       P       Q       R       S       T       U         Nary Alert Date       30 Day Alert Date       Recerce Removal Date       eUSER Form First Level Approved Date       eUSER Form Final Approver       eUSER Form Final Approved Date       V       X       Y       Z                                                                                                    | N       O       P       Q       R       S       T       U         Day Alert Date       30 Day Alert Date       Role Removal Date       eUSER Form Status       eUSER Form Final Approved Date       V       V       X       Y       Z                                                                                                    | ľ         |                                                                                                    |                                                                                                    |  |  |  |  |  |
| N       O       P       Q       Recertification Status       Grade       Rank       Department ID       Region       Business       Unit       GAL Email ID       Preferred Email ID       90 Day Ale         N       0       P       Q       R       S       T       U         Day Alert Date       30 Day Alert Date       Role Removal Date       eUSER Form Request Date       eUSER Form Status       eUSER Form Final Approver       EUSER Form Final Approved Date       V       Y       Z                                                                                                    | N       O       P       Q       R       S       T       U         Day Alert Date       30 Day Alert Date       Role Removal Date       eUSER Form Status       eUSER Form Final Approver       eUSER Form Final Approved Date       V       V       X       Y       Z                                                                                                    | r         |                                                                                                    |                                                                                                    |  |  |  |  |  |
| N       O       P       Q       R       S       T       U         Day Alert Date       30 Day Alert Date       Role Removal Date       eUSER Form Request Date       eUSER Form Status       eUSER Form Final Approved Date       V       V       X       Y       Z                                                                                                    | N       O       P       Q       R       S       T       U         Day Alert Date       30 Day Alert Date       Role Removal Date       eUSER Form Request Date       eUSER Form Status       eUSER Form Pending Days       eUSER Form Submitter       eUSER Form First Level Approved Date         V       W       X       Y       Z         USER Form First Level Approved Date       eUSER Form Final Approver       eUSER Form Final Approver       eUSER Form Final Approved Date       User Ty                                                                                                    |           | The Results of the query will o                                                                                                    | display in an <b>Excel spreadsheet</b> format for                                                                                                    |  |  |  |  |  |
| A       B       C       D       E       F       G       H       I       J       K       L       M         Jser ID       User Name       Employee ID       Employee Status       Recertification Status       Grade       Rank       Department ID       Region       Business Unit       GAL Email ID       Preferred Email ID       90 Day Ale         N       O       P       Q       R       S       T       U         1 Day Alert Date       30 Day Alert Date       Role Removal Date       eUSER Form Request Date       eUSER Form Status       eUSER Form Pending Days       eUSER Form Submitter       eUSER Form First Level Approved Date       eUSER Form Final Approver       eUSER Form Final Approved Date       Notification Status       User T                                                                                                    | A       B       C       D       E       F       G       H       I       J       K       L       M         ser ID       User Name       Employee ID       Employee Status       Recertification Status       Grade       Rank       Department ID       Region       Business Unit       GAL Email ID       Preferred Email ID       90 Day Alert         N       O       P       Q       R       S       T       U         Day Alert Date       30 Day Alert Date       Role Removal Date       eUSER Form Request Date       eUSER Form Status       eUSER Form Pending Days       eUSER Form Submitter       eUSER Form First Level Appr         USER Form First Level Approved Date       eUSER Form Final Approver       eUSER Form Final Approved Date       Notification Status       User Ty                                                                                                    |           | viewing/sorting (broken down                                                                                                    | i into the 3 sections shown below).                                                                                                    |  |  |  |  |  |
| N     O     P     Q     R     S     T     U       2 Day Alert Date     30 Day Alert Date     Role Removal Date     eUSER Form Request Date     eUSER Form Status     eUSER Form Pending Days     eUSER Form Submitter     eUSER Form First Level Approved Date       V     W     X     Y     Z       2USER Form First Level Approved Date     eUSER Form Final Approver     eUSER Form Final Approved Date     Notification Status     User T                                                                                                    | N       O       P       Q       R       S       T       U         Day Alert Date       30 Day Alert Date       Role Removal Date       eUSER Form Request Date       eUSER Form Status       eUSER Form Pending Days       eUSER Form Submitter       eUSER Form First Level Appr         V       W       X       Y       Z         USER Form First Level Approved Date       eUSER Form Final Approver       eUSER Form Final Approved Date       Notification Status       User Ty                                                                                                    |           | A B C D E<br>User ID User Name Employee ID Employee Status Recertificatio                                                            | F         G         H         I         J         K         L         M           on Status         Grade         Rank         Department ID         Region         Business Unit         GALEmail ID         Preferred Email ID         90 Day Ale                                                                                               |  |  |  |  |  |
| N       O       P       Q       R       S       T       U         2) Day Alert Date       30 Day Alert Date       Role Removal Date       eUSER Form Request Date       eUSER Form Status       eUSER Form Pending Days       eUSER Form Submitter       eUSER Form First Level Approved Date         V       W       X       Y       Z         2USER Form First Level Approved Date       eUSER Form Final Approver       eUSER Form Final Approved Date       Notification Status       User T                                                                                                    | N       O       P       Q       R       S       T       U         Day Alert Date       30 Day Alert Date       Role Removal Date       eUSER Form Request Date       eUSER Form Status       eUSER Form Pending Days       eUSER Form Submitter       eUSER Form First Level Appr         V       W       X       Y       Z         USER Form First Level Approved Date       eUSER Form Final Approver       eUSER Form Final Approved Date       Notification Status       User Ty                                                                                                    |           |                                                                                                    |                                                                                                    |  |  |  |  |  |
| N     O     P     Q     R     S     T     U       D Day Alert Date     30 Day Alert Date     Role Removal Date     eUSER Form Request Date     eUSER Form Status     eUSER Form Pending Days     eUSER Form Submitter     eUSER Form First Level Application       V     W     X     Y     Z       2USER Form First Level Approved Date     eUSER Form Final Approver     eUSER Form Final Approved Date     Notification Status     User T                                                                                                    | N     O     P     Q     R     S     T     U       Day Alert Date     30 Day Alert Date     Role Removal Date     eUSER Form Request Date     eUSER Form Status     eUSER Form Pending Days     eUSER Form Submitter     eUSER Form First Level Appr       V     W     X     Y     Z       USER Form First Level Approved Date     eUSER Form Final Approver     eUSER Form Final Approved Date     Notification Status     User Ty                                                                                                    | ι         |                                                                                                    |                                                                                                    |  |  |  |  |  |
| Day Alert Date 30 Day Alert Date Role Removal Date eUSER Form Request Date eUSER Form Status eUSER Form Pending Days eUSER Form Submitter eUSER Form First Level Approved Date eUSER Form Final Approver eUSER Form Final Approved Date eUSER Form Final Approved Date eUSER Form Final ApproVeD EUSER FOR Final ApproVeD EUSER FOR Final ApproVeD EUSER FOR Final ApproVeD EUSER FOR Final ApproVeD EUSER FOR Final ApproVeD EUSER FOR Final Appr | No.       No.       N                                                                                                    | L         |                                                                                                    |                                                                                                    |  |  |  |  |  |
| V W X Y Z<br>2USER Form First Level Approved Date eUSER Form Final Approver eUSER Form Final Approved Date Notification Status                                                                                                    | V     W     X     Y     Z       USER Form First Level Approved Date     eUSER Form Final Approver     eUSER Form Final Approved Date     Notification Status     User Ty                                                                                                    | l         |                                                                                                    |                                                                                                    |  |  |  |  |  |
| V W X Y Z<br>2USER Form First Level Approved Date eUSER Form Final Approver eUSER Form Final Approved Date Notification Status                                                                                                    | V     W     X     Y     Z       USER Form First Level Approved Date     eUSER Form Final Approver     eUSER Form Final Approved Date     Notification Status     User Ty                                                                                                    | 6         | N O P C<br>0 Day Alert Date 30 Day Alert Date Role Removal Date eUSER Form R                                                         | Q R S T U<br>Request Date eUSER Form Status eUSER Form Pending Days eUSER Form Submitter eUSER Form First Level Ap                                                                                                    |  |  |  |  |  |
| V W X Y Z<br>2USER Form First Level Approved Date eUSER Form Final Approver eUSER Form Final Approved Date Notification Status                                                                                                    | V     W     X     Y     Z       USER Form First Level Approved Date     eUSER Form Final Approver     eUSER Form Final Approved Date     Notification Status     User Ty                                                                                                    | 6         | N O P C<br>0 Day Alert Date 30 Day Alert Date Role Removal Date eUSER Form R                                                         | Q R S T U<br>Request Date eUSER Form Status eUSER Form Pending Days eUSER Form Submitter eUSER Form First Level Ap                                                                                                    |  |  |  |  |  |
| v v v X Y Z<br>2USER Form First Level Approved Date eUSER Form Final Approver eUSER Form Final Approved Date Voltification Status User T                                                                                                    | v     w     x     Y     Z       USER Form First Level Approved Date     eUSER Form Final Approver     eUSER Form Final Approved Date     Notification Status     User Ty                                                                                                    | 60        | N O P C<br>Day Alert Date 30 Day Alert Date Role Removal Date eUSER Form R                                                           | Q R S T U<br>Request Date eUSER Form Status eUSER Form Pending Days eUSER Form Submitter eUSER Form First Level Ap                                                                                                    |  |  |  |  |  |
| eosek form Final Approved Date eosek form Final Approver eosek form Final Approved Date Notification Status User I                                                                                                    | Notification status User form Final Approver euser Form Final Approved Date Notification status User fy                                                                                                    | 60        | N O P C<br>Day Alert Date 30 Day Alert Date Role Removal Date eUSER Form R                                                           | Q R S T U<br>Request Date eUSER Form Status eUSER Form Pending Days eUSER Form Submitter eUSER Form First Level Ap                                                                                                    |  |  |  |  |  |
|                                                                                                    |                                                                                                    | 6         | N O P C<br>D Day Alert Date 30 Day Alert Date Role Removal Date eUSER Form R                                                         | Q R S T U<br>Request Date eUSER Form Status eUSER Form Pending Days eUSER Form Submitter eUSER Form First Level Ap                                                                                                    |  |  |  |  |  |
|                                                                                                    |                                                                                                    | 6         | N O P C<br>10 Day Alert Date 30 Day Alert Date Role Removal Date EUSER Form R<br>V<br>EUSER Form First Level Approved Date EUSER For | Q         R         S         T         U           Request Date         eUSER Form Status         eUSER Form Pending Days         eUSER Form Submitter         eUSER Form First Level Ap           W         X         Y         Z           rm Final Approver         eUSER Form Final Approved Date         Notification Status         User T |  |  |  |  |  |
|                                                                                                    |                                                                                                    | 60<br>60  | N O P C<br>Day Alert Date 30 Day Alert Date Role Removal Date eUSER Form R<br>V<br>2USER Form First Level Approved Date eUSER For    | Q     R     S     T     U       Request Date     eUSER Form Status     eUSER Form Pending Days     eUSER Form Submitter     eUSER Form First Level Ap       W     X     Y     Z       rm Final Approver     eUSER Form Final Approved Date     Notification Status     User T                                                                     |  |  |  |  |  |

#### Procedures,

continued

| Step | Action                              |                                                                                  |                                       |  |  |  |
|------|-------------------------------------|----------------------------------------------------------------------------------|---------------------------------------|--|--|--|
| 15   | Suggestions for sorting are:        |                                                                                  |                                       |  |  |  |
|      | • Department ID (                   | • Department ID (Column H)                                                       |                                       |  |  |  |
|      | • 30 Day Alert Da                   | te (Column O)                                                                    |                                       |  |  |  |
|      | If applicable, use                  | these dates to let the                                                           | member know that in 31 days past that |  |  |  |
|      | date in Column O                    | date in Column O, they will lose all of their current roles in DA automatically. |                                       |  |  |  |
|      | Example:                            |                                                                                  |                                       |  |  |  |
|      | 30 Day Alert Date Role Removal Date |                                                                                  |                                       |  |  |  |
|      | 10/31/2022                          | 12/2/2022                                                                        |                                       |  |  |  |
|      |                                     |                                                                                  |                                       |  |  |  |